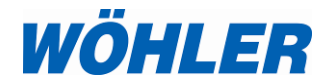

# Mode d'emploi Logiciel Wöhler A 550

| Wöhler A 550 Gestion de Données                                                                                                    |                                                                                                    |  |
|----------------------------------------------------------------------------------------------------|----------------------------------------------------------------------------------------------------|--|
| Fichier Paramètres Analyseur Info                                                                                                    |                                                                                                    |  |
| WÖHLER                                                                                                    | Informations sur l'analyseur Données client Test de combustion Mesures additionels Test sous 4 Pa                                                                                                    |  |
| With Manageone Chargevisite Cancel<br>2018           Market Manageone<br>2019           Bits Withowne<br>2019           Bits Withowne<br>2019 | Test de combustion:     Données instali:       Date:     CO ví       Heure:     CO ví       O2:     NO dí       O2:     NO dí       O2:     NO rí       O2:     NO rí       O2:     NO rí       TA:     V       NO rí     SO2 rí       TA:     NO rí       V     NO rí       Trage:     Y       Valeur ph cond:       Valeur ph cond:       Dervés combo:       Valeur ph cond:       Dervés combo:       Vale |  |
| Envoyer Recevoir                                                                                                    | Créer rapport                                                                                                    |  |
| WÖHLER                                                                                                    |                                                                                                    |  |

Technique sur mesure

# Sommaire

| 1     | Application                                                       | 3 |
|-------|-------------------------------------------------------------------|---|
| 2     | Spécifications de fonctionnement du PC                            | 3 |
| 3     | Installer et démarrer le logiciel                                 | 3 |
| 4     | Sélection de la langue française                                  | 5 |
| 5     | Création d'un dossier client                                      | 6 |
| 6     | Menú                                                              | 9 |
| 6.1   | Menu "Fichier"                                                    | 9 |
| 6.2   | Menu "Paramètres"                                                 | 9 |
| 6.3   | Menu "Instrument" 1                                               | 1 |
| 6.3.1 | Option "Online-Messung" 1                                         | 1 |
| 6.3.2 | Option "Firmware-Update" (Mise à jour du logiciel de l'analyseur) | 2 |
| 6.4   | Menu "Info" 1                                                     | 2 |
| 6.4.1 | Option "Update" (Mise à jour du logiciel PC)12                    | 2 |
| 7     | Transfert de données13                                            | 3 |
| 7.1   | Transfert des données par USB 1                                   | 3 |
| 7.2   | Transfert de données par Bluetooth <sup>®</sup> 1                 | 4 |
| 8     | Évaluer la mesure10                                               | 6 |

- 1 Application Ce Mode d'emploie explique le logiciel pour PC «Wöhler A 550 » Le logiciel analyse et administre les données mesurées et calculées de l'analyseur Wöhler A 550. Il sert à mesurer en ligne et a exporter les données a un fichier Excel. 2 **Spécifications** Microsoft Windows XP ou • de fonctionne-Microsoft Windows Vista ou • ment du PC Microsoft Windows 7 ou • Microsoft Windows 8 . • Microsoft Windows 10 En plus, le Microsoft.net Framework Version 4.0 doit être installé.. 3 Installer et démarrer le logiciel
  - Pour installer le logiciel cliquez sur le fichier d'installation.

#### Installer et démarrer le logiciel

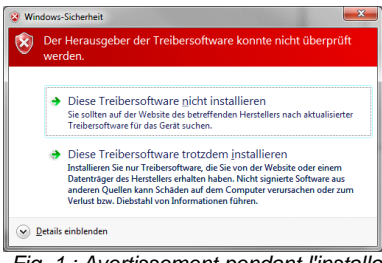

Fig. 1 : Avertissement pendant l'installation du logiciel

Wöhler A 550 Data Management

Fig. 2 : Icon Wöhler A 550 Data management

| Bitte registrieren Sie I | hre Kopie der Wöhler A 50 | 0 Datenverwaltu | ng |
|--------------------------|---------------------------|-----------------|----|
| Registrieren für:        |                           |                 |    |
| Kundennummer:            | 322577                    | Info            | ]  |
| Firma:                   | Wöhler                    |                 |    |
| Ansprechpartner:         | Max Mustermann            |                 |    |
| Straße:                  | Schützenstraße 41         |                 |    |
| PLZ, Ort:                | 33181                     |                 |    |
| Tel.:                    | +49 2953-73-100           |                 |    |
| Fax:                     | 029537396250              |                 |    |
| e-Mail:                  | mgkg@woehler.de           |                 |    |
| Homepage:                | www.woehler.de            |                 |    |
|                          |                           |                 |    |
| Speichern                | 1                         | Schließen       |    |

Fig. 3 : Registration

Le logiciel de pilotage de l'analyseur est installé automatiquement au cours de l'installation du logiciel PC « Wöhler A 550 ».

Une fenêtre d'avertissement s'ouvre. Vous pouvez l'ignorer. Selectionnez « Diese Treibersoftware trotzdem installieren ».

Après l'installation l'icône « Wöhler A 550 Data management » s'affiche sur le bureau.

Si vous démarrez le logiciel pour la première fois, une fenêtre d'enregistrement s'ouvre. Entrez votre numéro de client en haut.

4 Sélection de la langue française

| ings | Instrument                                 | Info                                                                                                 |                                                                                                    |                                                                                                    |
|------|--------------------------------------------|----------------------------------------------------------------------------------------------------|----------------------------------------------------------------------------------------------------|----------------------------------------------------------------------------------------------------|
| Data | transmission                               | •                                                                                                    |                                                                                                    |                                                                                                    |
| Lang | juage                                      | •                                                                                                    | ~                                                                                                    | English                                                                                                    |
| Com  | ipany logo                                 |                                                                                                    |                                                                                                    | Deutsch                                                                                                    |
| Chee | <mark>ck for updates</mark>                |                                                                                                    |                                                                                                    | Français                                                                                                    |
| Use  | proxy server                               |                                                                                                    |                                                                                                    | Italiano 🗟                                                                                                    |
|      | ings<br>Data<br>Lang<br>Com<br>Cheo<br>Use | Instrument<br>Data transmission<br>Language<br>Company logo<br>Check for updates<br>Use proxy server | ings Instrument Info<br>Data transmission ><br>Language ><br>Company logo<br>Check for updates<br>Use proxy server | ings Instrument Info<br>Data transmission<br>Language<br>Company logo<br>Check for updates<br>Use proxy server |

Fig. 4 : Sélection de la langue française

 Cliquez sur Settings > Language > Français.

## 5 Création d'un dossier client

Après le démarrage du logiciel, la fenêtre suivante s'ouvre:

| 2 50% Woller Mess<br>Schützenstraß<br>Tel: +02203<br>Fai: +02203<br>Fai: +02203<br>Fai: +02203 | LER<br>entres Anaryseut 1<br>Perte Kehrgeräte OmbH<br>entresten<br>7296-100<br>rode<br>erferde | Informations sur l'analyseur  <br>Type:<br>No série:<br>Demière revision:                         | Données client  <br> Wohler A 550<br> 19<br> 11.04.2013                 | Test de combustion | Mesures additionels | Test sous 4 Pa |
|------------------------------------------------------------------------------------------------|------------------------------------------------------------------------------------------------|---------------------------------------------------------------------------------------------------|-------------------------------------------------------------------------|--------------------|---------------------|----------------|
| 4                                                                                              | L                                                                                              | Capacité de mémoire<br>Clients suvegardés<br>Installations suvegardés<br>Installations contrôlées | 1000 Installations<br>10 Clients<br>55 Installations<br>0 Installations |                    |                     |                |
| Total:  <br>Marqués:                                                                           | 0                                                                                              | _                                                                                                 |                                                                         |                    |                     |                |

#### Fig. 5 : Fenêtre principale

| 1                           | Fonction                                                                                                    |
|-----------------------------|----------------------------------------------------------------------------------------------------|
| 1                           | Menú                                                                                                    |
| 2                           | Logo de l'entreprise                                                                                                    |
| 3                           | Options                                                                                                    |
| 4                           | Clients (liste des clients existants et création de nouveaux<br>clients                                                        |
| 5                           | Nombre des clients existants                                                                                                   |
| 6                           | Nombre des clients sélectionnés                                                                                                |
| 7                           | Barre de progression                                                                                                    |
| Boutons<br>Envoyer/Recevoir | Echange de données entre le PC et l'analyseur<br>(Le bouton " Send" sera seulement actif, si au moins 1 client<br>est marqué.) |

• Pour créer un nouveau client, cliquez dans la fenêtre principale sur « clients » avec le bouton droite de la souris.

Une fenêtre s'ouvrirá avec les options « Nouveau client »" et « " Supprimer tous les clients »".

Selecctionez « Nouveau client »" et entrez le nom, le numéro du client et le numéro de l'installation.

# INDICATION !

•

Il est aussi possible de changer le nom du client après, en appuyant avec le bouton droite su un client déjà existant. La fenêtre que s'ouvre montre l'option "Renommer client".

| louveau client     |                       |
|--------------------|-----------------------|
| Nom client:        | Nouveau client        |
| Numéro client:     |                       |
| Installation:      | Nouvelle installation |
| Num. installation: | 1 .                   |
| ОК                 | Anuller               |

Fig. 6 : Création d'un dossier client

#### Données des clients

| a such second of                           |                              |                                                                                                    |
|--------------------------------------------|------------------------------|----------------------------------------------------------------------------------------------------|
| WOHIER                                     | Semment Annalis Calendrates  |                                                                                                    |
| HOTILLI                                    | Cardwaren data               |                                                                                                    |
| Anterested of a                            | Conversore ()                | (Second Second                                                                                                    |
| Fur - Accel Tax, and<br>highlighter in the | Same Deallage                | New J                                                                                                    |
|                                            | Campany, Joranne             | Gregory                                                                                                    |
| Cours Mailue                               | Street: \$3 Owner & Fondaues | 2mg                                                                                                    |
| Codenary                                   | Rodrode [1230                | Datase                                                                                                    |
| (g) New design                             | One Destroye                 | 0.                                                                                                    |
| Nor-donia.                                 | Institute Particip           | iner i                                                                                                    |
|                                            |                              |                                                                                                    |
|                                            | Danton Will Link M           | and a second second sec |
|                                            | In BROTHIN                   |                                                                                                    |
|                                            | The power of A               |                                                                                                    |
|                                            | stati probusation re         |                                                                                                    |
| 546 3                                      |                              |                                                                                                    |
| Waring 1                                   |                              | Looking .                                                                                                    |
|                                            |                              | Helphan                                                                                                    |
|                                            |                              | See                                                                                                    |
|                                            |                              |                                                                                                    |
|                                            |                              |                                                                                                    |
| Inci Jacos                                 |                              | parcinent in the sets 1 -7                                                                                                    |
|                                            |                              | the [to date                                                                                                    |

.

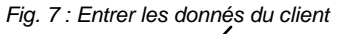

 Montestar Margaria
 Managaria

 Margaria
 Managaria

 Margaria
 Margaria

 Margaria
 Margaria

 Margaria
 Margaria

 Margaria
 Margaria

 Margaria
 Margaria

 Margaria
 Margaria

 Margaria
 Margaria

 Margaria
 Margaria

 Margaria
 Margaria

 Margaria
 Margaria

 Margaria
 Margaria

 Margaria
 Margaria

 Margaria
 Margaria

 Margaria
 Margaria

 Margaria
 Margaria

 Margaria
 Margaria

 Margaria
 Margaria

 Margaria
 Margaria

 Margaria
 Margaria

 Margaria
 Margaria

 Margaria
 Margaria

 Margaria
 Margaria

 Margaria
 Margaria

 Margaria
 Margaria

 Margaria
 Margaria

 Margaria
 Margaria

 Margaria
 Margaria

 Margaria
 Margaria

 Margaria
 Margaria

 Margaria
 Margaria

 Margaria
 Margaria

 Margaria
 Margaria

 Margaria</t

Fig. 8 : Entrer les données de l'installation

- Faites un clic droit sur le client. Une fenêtre s'ouvrira avec les options « Nouvelle installation » et « Renommer client » et « Supprimer client ».
- Sélectionnez "Nouvelle installation" Le fenêtre des données de l'installation s'ouvre.
- Entrez le nom et le numéro de l'installation.
- Faites un clic gauche sur l'installation La partie "Données de l'installation devient actif.
- Entrez les données de l'installation.
- Appuyez sur Fichier > Sauvegarder pour enregistrer les donnes du client et de l'installation comme fichier XML.
- Après avoir fermé et démarré le logiciel de nouveau, vous pouvez charger les données enregistrées en appuyant sur Fichier > Ouvrir.

#### 6 Menú

#### 6.1 Menu "Fichier"

Option "Nouveau"

Option "Outrin"

| Optio                                                               |             | 1111    |            |        |        |       |           |
|---------------------------------------------------------------------|-------------|---------|------------|--------|--------|-------|-----------|
| Kundendatenb                                                        | ank öffnen  |         |            |        |        |       | ? 🛙       |
| Suchen in:                                                          | 🔁 Testdatei |         |            | -      | (÷ 🗓 ) | 🗃 🔟 - |           |
| Zuiter<br>verwendele D.<br>Desktop<br>Eigene Dateien<br>Arbeinpletz | atest.cdb   |         |            |        |        |       |           |
| Netzwerkumgeb                                                       | Dateiname:  | -       |            |        |        | •     | Offnen    |
| ung                                                                 | Dateitop    | Kundond | atonbankon | ".cdb) |        | •     | Abbrechen |

Fig. 9 : Charger un fichier

**Option** "Ajouter"

Option "Sauvegarder"

Option "Finir"

#### 6.2 Menu "Paramètres"

Option

"Transmission de données"

Option « Langue »

Option "Logo compagnie"

- Après la sélection de « Fichier > Nouveau » une fenêtre s'ouvrira avec la question: "Vraiment supprimer tous les clients ? »
- Confirmez avec OK, si vous voulez supprimer tous les clients et données déjà enregistrées.
- Après vous pouvez creer des nouveaux clients.
- Charger un fichier avec des donnés de mesure déjà enregistrées sur votre PC.

- Ajouter autres données au fichier chargé
- Enregistrer le fichier sur votre PC.
- Terminer le logiciel.
- Sélectionner le mode de transmission (USB ou Bluetooth)
- Sélectionner la langue (anglais, allemand, • français, italien)
- Insérer son propre logo de la Société. Le logo va a apparaître sur chaque impression. Les formats de fichier appropriés son: bmp, jpg et gif.

Option "Check for updates"

Lorsque cette option est cochée, le logiciel s'actualisera automatiquement, quand il y a une nouvelle version. Pour charger la nouvelle

version une connexion internet est nécessaire.

#### 6.3 Menu "Instrument"

#### 6.3.1 Option "Online-Messung"

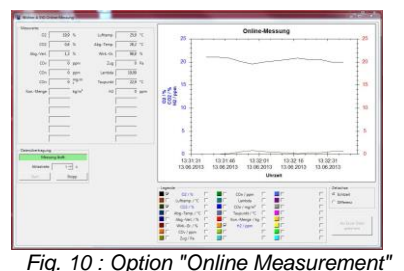

Pendant la mesure en ligne les données sont transférées directement du Wöhler A 550 vers l'ordinateur. L'analyseur doit être en mode de mesure normal.

- Sous "Data transmission" entrez l'intervalle d'échantillonnage .
- Connectez l'analyseur au PC avec le cable USB et sélectionnez le mode USB dans le menu Settings.

ou

- Sélectionnez le mode Bluetooth dans le menu Settings.
- Pour démarrer la mesure en ligne cliquez sur "Start", pour l'arrêter cliquez sur "Stopp".

Pour créer un procès-verbal en format PDF, cliquez sur "Create report". Vous pouvez imprimer le report ou l'insérer dans un autre document.

Dans la légende, l'utilisateur peut sélectionner la valeur á représenter dans le graphique. Le graphique représente la valeur sélectionnée dans la couleur qui se trouve dans la légende prés du valeur.

En plus, l'utilisateur peut choisir sur quel axe le graph sera représenté, en plaçant le crochet avant ou derrière la valeur.

#### INDICATION !

Si le grandeur des deux valeurs diffère beaucoup, il est utile de les répresenter sur des axes différents. Si le graphe présentait des valeurs trés différents sur le même axe, on ne pourrait presque pas voir des oscillations.

Create report

Legend

Menú

#### 6.3.2 Option "Firmware-Update" (Mise à jour du logiciel de l'analyseur)

Avec le logiciel il est possible de charger la version la plus actuelle du logiciel de l'analyseur (firmware) sur votre Wöhler A 550. Procédez de la manière suivante:

 Connectez l'analyseur Wöhler A 550 au PC avec le câble USB et allumez l'analyseur.

INDICATION ! L'update fonctionne seulement par USB pas par Bluetooth.

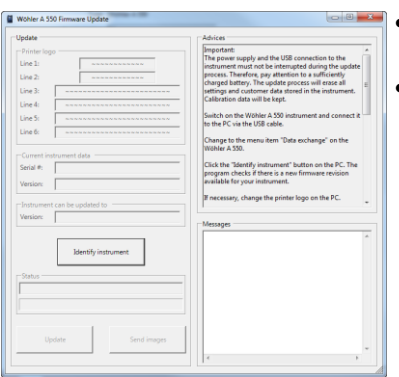

Fig. 11 : Option "Firmware Update

#### 6.4 Menu "Info"

#### 6.4.1 Option "Update" (Mise à jour du logiciel PC)

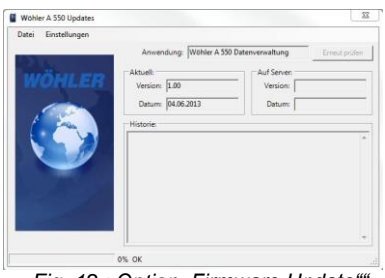

Fig. 12 : Option "Firmware Update""

Au PC choisissez "Instrument > Firmware Update".

Suivez les instructions de la fenêtre "Update advices".

Sélectionnez Info > Update pour voir des informations sur la version du logiciel et de la dernière mise á jour (update).

Appuyez le bouton "Check again" pour savoir s'il y a une version plus actuelle du logiciel et, le cas échéant, le télécharger.

#### INDICATION !

Pour le téléchargement du logiciel plus actuel il faut avoir une connexion internet. Il ne sera pas nécessaire de télécharger la version la plus actuelle si l'option "Check for updates" est activée.

#### 7 Transfert de données

#### 7.1 Transfert des données par USB

 Connectez l'analyseur Wöhler A 550 au PC avec le câble USB et allumez l'analyseur.

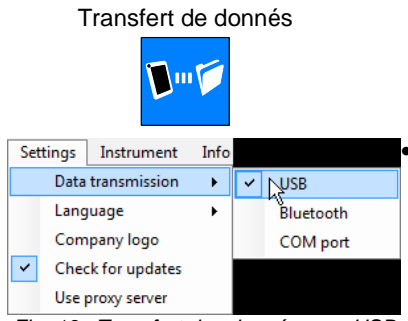

Un appui sur la touche "Transfert données" de l'analyseur arrête la recherche de courant chaud et démarre le mode de transfert de données.

Au PC, sélectionnez Settings>Data transmission>USB

Fig. 13 : Transfert des données par USB

| ier Messg<br>Jitzenstraße<br>31 Bad Wür<br>+492953 7<br>9@woehler.<br>w.mgkg.woe<br>ner select<br>Custome<br>V Kund<br>V Kund | 41<br>innenberg<br>33-100<br>3396-100<br>de<br>shler.de<br>ion:<br>rs<br>e 001 | nrgerati                                                                                | e Gmbh                                                                                                    |
|----------------------------------------------------------------------------------------------------|--------------------------------------------------------------------------------|-----------------------------------------------------------------------------------------|----------------------------------------------------------------------------------------------------|
| +492953 7<br>+492953 7<br>g@woehler.<br>wmgkg.woe<br>ner select<br>Custome<br><b>V Kund</b>                                   | (3-100<br>(396-100)<br>de<br>abler.de<br>ion:                                  | 2<br>5<br>                                                                              |                                                                                                    |
| g@woehler.<br>w.mgkg.woe<br>mer select<br>Custome<br>V.Kund                                                                   | de<br>shler.de<br>ion:                                                         |                                                                                         |                                                                                                    |
| ner select<br>Custome<br>V Kund                                                                                               | ion: —<br>rs<br>e <mark>001</mark>                                             |                                                                                         |                                                                                                    |
| Custome<br><b>Kund</b><br>Kund                                                                                                | rs<br>e 001                                                                    |                                                                                         |                                                                                                    |
| Kund                                                                                                    | e 001                                                                          |                                                                                         |                                                                                                    |
| M Kundi                                                                                                    | - 002                                                                          |                                                                                         |                                                                                                    |
| Kunde                                                                                                    | e 002                                                                          |                                                                                         |                                                                                                    |
| Kunde                                                                                                    | e 004                                                                          |                                                                                         |                                                                                                    |
| Kunde                                                                                                    | e 005                                                                          |                                                                                         |                                                                                                    |
| Kunde                                                                                                    | e 006                                                                          |                                                                                         |                                                                                                    |
| Kunde                                                                                                    | e 007                                                                          |                                                                                         |                                                                                                    |
| Kunde                                                                                                    | e 008                                                                          |                                                                                         |                                                                                                    |
| Kunde                                                                                                    | e 009                                                                          |                                                                                         |                                                                                                    |
| Kunde                                                                                                    | e 010                                                                          |                                                                                         |                                                                                                    |
| Total:                                                                                                    |                                                                                | 55                                                                                      |                                                                                                    |
| arked:                                                                                                    |                                                                                | 55                                                                                      |                                                                                                    |
|                                                                                                    | ♥ Kundı<br>♥ Kundı<br>♥ Kundı<br>♥ Kundı<br>♥ Kundı<br>Total:<br>arked:        | Kunde 005     Kunde 006     Kunde 007     Kunde 008     Kunde 009     Kunde 010  Total: | <ul> <li>✓ Kunde 005</li> <li>✓ Kunde 006</li> <li>✓ Kunde 007</li> <li>✓ Kunde 008</li> <li>✓ Kunde 009</li> <li>✓ Kunde 010</li> </ul> |

- Au PC, sélectionnez les clients desquelles vous voulez transmettre les donnés.
- Cliquez sur "Send" pour transférer les donées selectionnées du PC vers l'analyseur

#### INDICATION !

Si vous transférez des donées du PC vers l'analyseur vous allez en même temps supprimer tous les données de l'analyseur enregistrées antérieurement.

 Cliquez sur "Receive" pour transférer les données de l'analyseur vers le PC.

## INDICATION !

Les données du analyseur substitueront les données déjà enregistrées dans le logiciel PC Wöhler A 550. Pour ne pas perdre les données, vous pouvez les enregistrer les données de mesure déjà existantes sou un autre nom de fichier.

Après la transmission des données au dessus de la barre de progrès le texte "data transfer was successfull" (transmission réussi) apparaît.

Fig. 14 : Sélectionner tous les clients

#### 7.2 Transfert de données par Bluetooth<sup>®</sup>

Allumez l'analyseur

Transfert de donnés

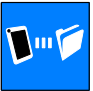

Un appui sur la touche "Transfert données" de l'analyseur arrête la recherche de courant chaud et démarre le mode de transfert de données .

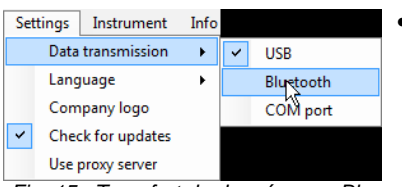

- Au PC, sélectionnez Settings>Data transmission>Bluetooth
- Fig. 15 . Transfert de données par Bluetooth

| MK-SERVICE6<br>Bluetooth<br>Desktopcomputer                           | A 550 5N 19<br>Biotecoth<br>Handheld-Computer                                                                         |
|-----------------------------------------------------------------------|----------------------------------------------------------------------------------------------------|
|                                                                       |                                                                                                    |
|                                                                       |                                                                                                    |
|                                                                       |                                                                                                    |
| Wenn das Gerät nicht angezeigt w<br>Installationsanweisungen des Gerä | nrd, dann vergewissem Sie sich, dass es eingeschaltet ist. Folgen Sie den<br>äts und klicken Sie auf "Erneut suchen". |
|                                                                       |                                                                                                    |

Fig. 16. Sélection de l'instrument

- Au PC, sélectionnez les clients desquels vous voulez transmettre les donnés.
- Cliquez sur "Send" pour transférer les donées selectionnées du PC vers l'analyseur
- Dans la fenêtre que s'ouvre, sélectionnez le Wöhler A 550 et confirmez avec OK.

## INDICATION !

Lors du transfert des donées du PC vers l'analyseur tous les données de l'analyseur enregistrées antérieurement seront supprimées.

 Cliquez sur "Receive" pour transférer les données de l'analyseur vers le PC.

## INDICATION !

Les données du analyseur substitueront les données déjà enregistrées dans le logiciel PC Wöhler A 550. Pour ne pas perdre les données, vous pouvez enregistrer les données de mesure déjà existantes sous un autre nom de fichier.

 Dans la fenêtre que s'ouvre, sélectionnez le Wöhler A 550 et confirmez avec OK.

Après la transmission des données, au dessus de la barre de progrès le texte »transmission réuss ») apparaît.

#### 8 Évaluer la mesure

Après la transmission des données, l'utilisateur peut analyser, administrer et imprimer au PC les données mesurées et calculées de l'analyseur.

Sélectionnez d'abord un client (costumer) et après une installation (device)

Le menu correspondant au mesures effectuées seront actif maintenant (combustion test ou 4 Pa test).

#### INDICATION !

Le menus de mesures ou on n'a pas encore enregistrés des donnés seront inactifs.